## Einstellen der Zoom-Hintergründe für einzelne Accounts

## Variante 1:

Schritt 1: Nachdem du dir unsere Zoom-Hintergründe runtergeladen hast, öffne das Zoom-Programm.

Schritt 2: Klicke rechts oben auf dein Bild und gehe dann zu "Einstellungen".

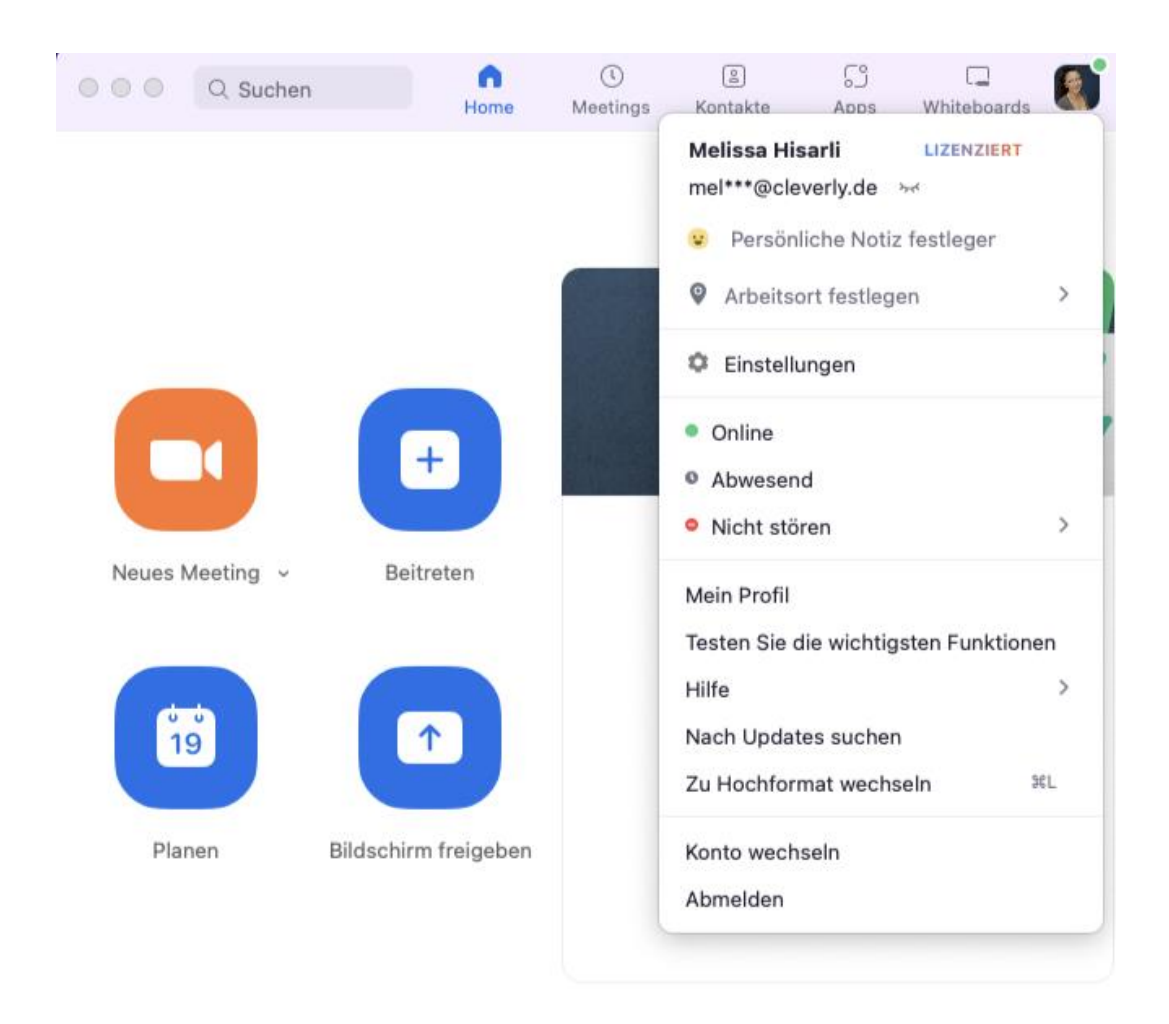

Screenshot: Darstellung Schritte 1-2.

**Schritt 3:** Es öffnet sich nun ein neues Fenster, klicke auf der linken Seite auf den Reiter "Hintergrund und Effekte".

**Schritt 4:** Nun öffnet sich auf der rechten Seite eine Vorschau deiner Hintergründe. Rechts unter der Vorschau findest du ein "+" Zeichen. Klicke darauf und wähle die Option "Bild hinzufügen" aus.

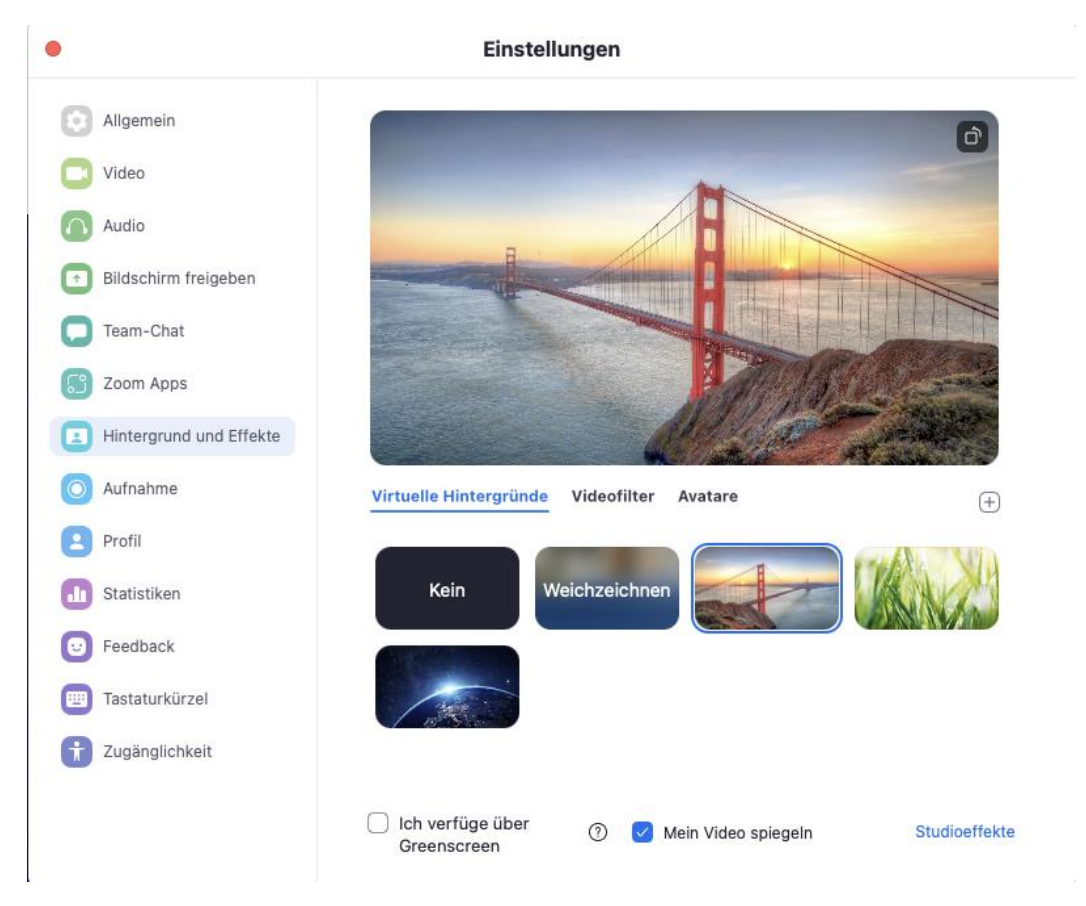

Screenshot: Darstellung Schritte 3 - 4

**Schritt 5:** Wähle nun auf deinem Desktop den gewünschten cleverly-Hintergrund aus. Der ausgewählte Hintergrund wird dann zu deinen virtuellen Hintergründen hinzugefügt und du siehst eine Vorschau deines Videos.

**Schritt 6:** Bitte achte darauf, dass du unten die Box "Mein Video spiegeln" anklickst. Ansonsten sieht dein Gesprächspartner den Hintergrund spiegelverkehrt.

| Kein            | Weicl    | hzeichr | nen     | det -      | 2   | CANA A   | 1     |
|-----------------|----------|---------|---------|------------|-----|----------|-------|
|                 | A Charly |         |         |            |     |          |       |
|                 | Earth    |         |         |            |     |          |       |
| 🗌 Ich verfüge ü | ber      | 0       | Mein Vi | ideo spieg | eln | Studioef | fekte |

Screenshot: Darstellung Schritte 5 – 6.

Schritt 7: Wähle nun den gewünschten Hintergrund aus. Bei deinem nächsten Zoom-Meeting wird der Hintergrund automatisch verwendet.

Schritt 8: Viel Spaß! 🚱

## Variante 2:

## Einstellung der Zoom-Hintergründe in einem Zoom Meeting

Schritt 1: Öffne wie gewohnt ein Zoom-Meeting.

Schritt 2: Bewege deine Maus zum unteren Rand deines Fensters. Wenn die Menu-Leiste erscheint, finde den "Video beenden" - Button und klicke auf den Pfeil.

en (we ein mit 🗘 3EN) ime HD-Kamera Camera VID:1133 PID:2470 en Hintergrund verwischer len Sie Videofilter nstellungen... • **\*\***1 ^ -1 CC • 🙂 ^

Schritt 3: Klicke nun auf "Virtuellen Hintergrund wählen".

Schritt 4: Es öffnet sich nun ein weiteres Fenster "Einstellungen" und "Hintergrund und Effekte". Unter dem Reiter "virtuelle Hintergründe" findest du rechts unter der Vorschau ein "+" Zeichen. Klicke darauf und wähle die Option "Bild hinzufügen" aus.

Schritt 5: Wähle nun auf deinem Desktop den gewünschten cleverly-Hintergrund aus. Der ausgewählte Hintergrund wird dann zu deinen virtuellen Hintergründen hinzugefügt und du siehst eine Vorschau deines Videos.

Schritt 6: Bitte achte darauf, dass du unten die Box "Mein Video spiegeln" anklickst. Ansonsten sieht dein Gesprächspartner den Hintergrund spiegelverkehrt.

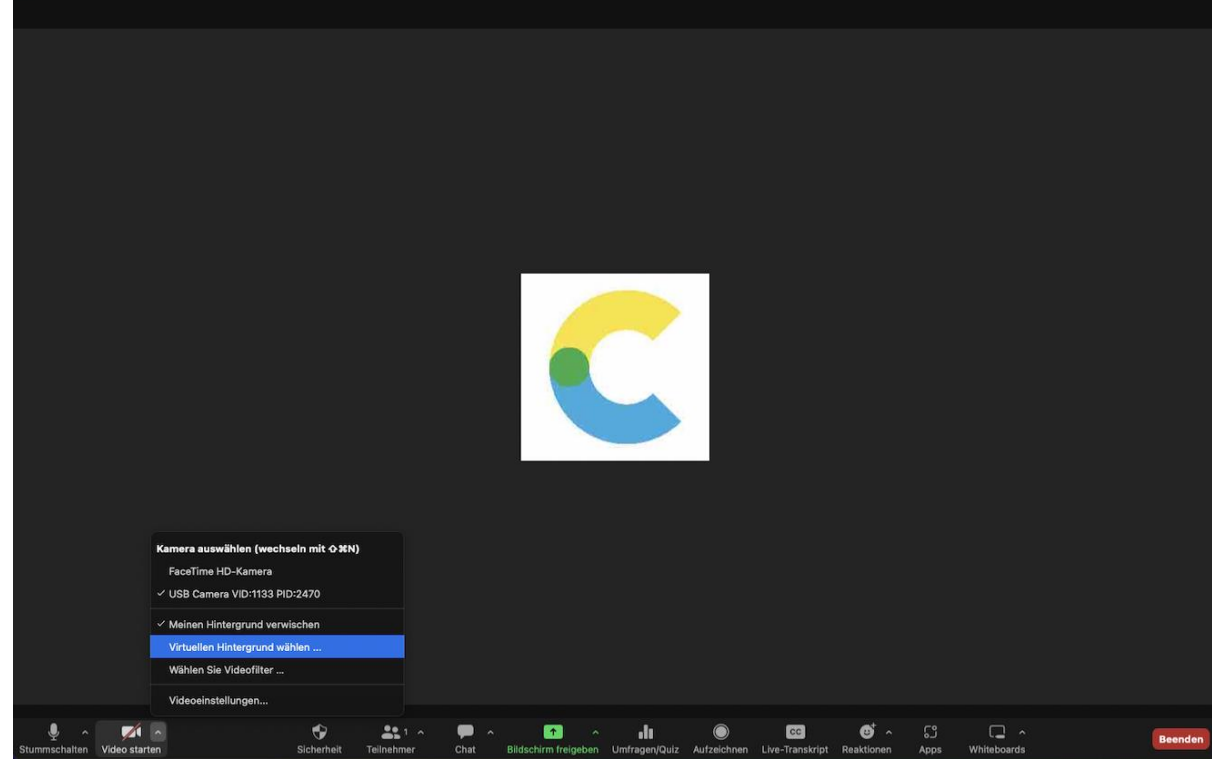

| Virtuelle Hintergründe          | Videofilter   | Avatare             | (+)           |
|---------------------------------|---------------|---------------------|---------------|
| Kein                            | Veichzeichnen |                     | CANA C        |
|                                 | inerally      | )                   |               |
| Earth                           |               |                     |               |
| Ich verfüge über<br>Greenscreen | 0 🔽 N         | lein Video spiegeln | Studioeffekte |

Screenshot: Darstellung Schritte 5 – 6.

Schritt 7: Wähle nun den gewünschten Hintergrund aus.

Schritt 8: Viel Spaß! 🚳